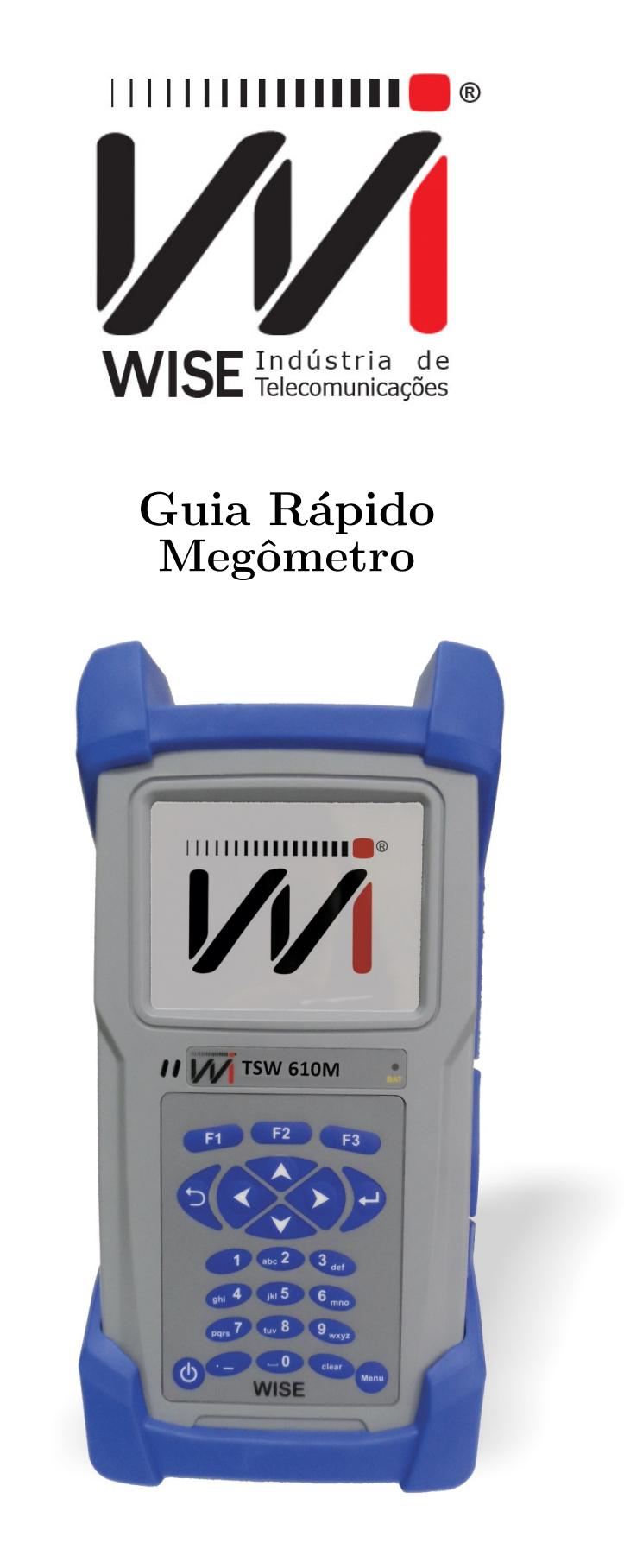

Pressione o botão 🚧 para ligar o equipamento

Versão: 1 Revisão: 1 Julho/2015

# Especificações

- Resistência
  - Mínima: 0.1 $\Omega$
  - Máxima: 4.5 k $\Omega$
  - Resolução: 0.1 $\Omega$

## • Isolação

- Tensão aplicada: 100 V
  - \* Mínima: 1.0 M $\Omega$
  - \* Máxima: 5.0 G $\Omega$
  - \* Resolução: 1 M $\Omega$
- Tensão aplicada: 500 V
  - \* Mínima: 1.0 M $\Omega$
  - \* Máxima: 100.0 G $\Omega$
  - \* Resolução: 1 M $\Omega$

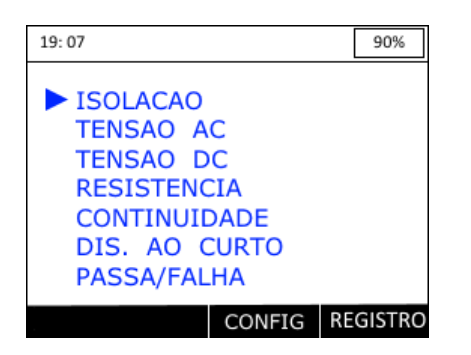

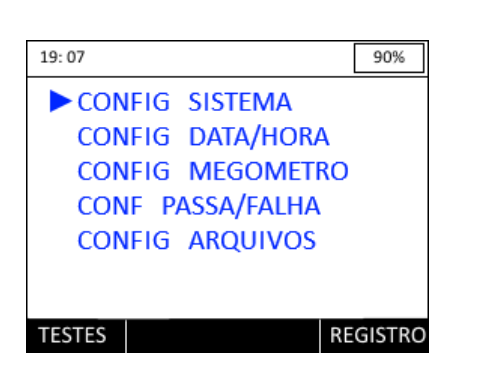

| 19:07                              | PASSA/FALHA                                        | 90%                        |
|------------------------------------|----------------------------------------------------|----------------------------|
| ► LIMIA<br>LIMIA<br>LIMIA<br>LIMIA | R ISOLACAO<br>R TENSAO AC<br>R TENSAO DC<br>R RES. | 500<br>5.0<br>5.0<br>100.0 |
| TESTES                             |                                                    | ALTERA                     |

| 19:07 CONFIG MEGOMETR           | O 90%           |
|---------------------------------|-----------------|
| TENSAO DE TESTE<br>PAR EM TESTE | 100 V<br>.TODOS |
| TESTE                           |                 |

- Tensão AC
  - Mínima: 0.0 Vrms
  - Máxima: 400.0 Vrms
  - Resolução: 0.1 Vrms
- Tensão DC
  - Mínima: 0.0 V
  - Máxima: 400.0 V
  - Resolução: 0.1 V

Assim que o equipamento é ligado é possível ver o logo da Wise junto com o nome do equipamento, automaticamente o equipamento passará para a tela principal. Nela é possível escolher o tipo de teste que será feito: Isolação, Tensão AC, Tensão DC, Resistência, Continuidade e Passa/Falha. O último item da lista (ARQUIVOS) é utilizado para visualizar e exportar os testes PASSA/FALHA salvos. A escolha é feita usando as teclas de navegação  $\checkmark$  e  $\checkmark$ . Para iniciar o teste desejado pressione  $\checkmark$ . Pressione  $\checkmark$  para entrar nas configurações do megômetro.

Utilize as teclas de navegação para escolher a configuração para ser alterada.

Nessas telas é possível configurar o megômetro e limiares do teste passa/falha.

| 19:07 IS       | OLACAO           | 90%    |
|----------------|------------------|--------|
| Tensao:        | 100 V            |        |
| A - B<br>A - T | 000 MΩ<br>000 MΩ |        |
| В - Т          | 000 MΩ           |        |
|                |                  |        |
| VOLTAR         | START            | CONFIG |

| 19:07 | TENS              | AO AC                         | 90%            |
|-------|-------------------|-------------------------------|----------------|
|       | А-В<br>А-Т<br>В-Т | 100 Vrr<br>100 Vrr<br>100 Vrr | ms<br>ns<br>ns |
| VOLTA | R S               | TART                          |                |

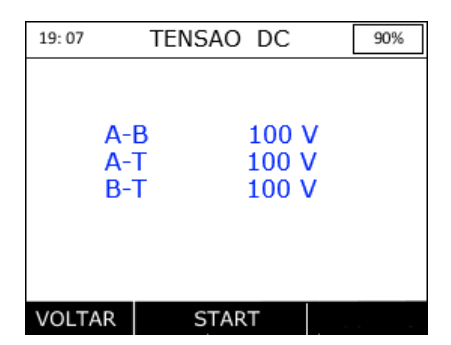

| 19:07 | R                 | RESISTENCIA       | [           | 90% |
|-------|-------------------|-------------------|-------------|-----|
|       | A-B<br>A-T<br>B-T | 100<br>100<br>100 | Ω<br>Ω<br>Ω |     |
| VOLT  | ٩R                | START             |             | -   |

## Testes

Antes dos testes de isolação, resistência, continuidade e distância ao curto essa tela ao lado irá aparecer, assim podese verificar o estado das tensões antes do teste ser realizado.

## Isolação

Medida que determina falhas de resistência ao longo do par metálico. Falhas no cabo, umidade, etc, podem gerar pontos em curto de alta resistência ao longo do par metálico, o que acaba gerando ruídos na linha. O megômetro pode ser utilizado gerando uma tensão de 100 V ou uma tensão de 500 V. Para trocar a tensão pressione as teclas ( e (), pressione () para iniciar os testes.

## Tensão AC

Essa medida verifica a presença e a tensão AC em Vrms no par metálico. Pressione **2** para iniciar os testes.

## Tensão DC

Essa medida verifica a presença e a tensão DC em V no par metálico. Pressione **2** para iniciar os testes.

## Resistência

Esse teste calcula a resistência na linha. Pressione **2** para iniciar os testes.

|        |              | <br> |
|--------|--------------|------|
| 19:07  | CONTINUIDADE | 90%  |
|        |              |      |
|        |              |      |
|        |              |      |
|        |              |      |
|        |              |      |
|        |              |      |
|        |              |      |
|        |              |      |
|        |              |      |
|        |              |      |
| VOLTAR | START        |      |
|        |              |      |
|        |              |      |
|        |              |      |

| 19: 07 D          | IS. AO CUR              | TO 90%                  |
|-------------------|-------------------------|-------------------------|
|                   | RES                     | DIS                     |
| A-B<br>A-T<br>B-T | 0.0 Ω<br>0.0 Ω<br>0.0 Ω | 000 m<br>000 m<br>000 m |
| VOLTAR            | START                   |                         |

## Continuidade

Realiza um teste de continuidade. Pressione **2** para iniciar os testes.

#### Distância ao curto

Esse teste calcula a resistência e mostra a distância até o curto na linha. Pressione **P2** para iniciar os testes.

### Passa/falha

Realiza um teste completo (isolação, tensão de e ac, resistência) e compara com a configuração dos limitares da configuração PASSA/FALHA.

| 19:07             | PASSA / FALHA                              | 90%                           | ] | 19:07                   | PASSA /                       | FALHA                           | 90%            |
|-------------------|--------------------------------------------|-------------------------------|---|-------------------------|-------------------------------|---------------------------------|----------------|
|                   | TENSAO AC                                  |                               |   |                         | ISOLAC                        | CAO                             |                |
| A-B<br>A-T<br>B-T | 0.0 5.0<br>0.0 5.0<br>0.0 5.0              | Vrms OK<br>Vrms OK<br>Vrms OK |   | A-B ><br>A-T ><br>B-T > | 1999<br>1999<br>1999          | 500 Mg<br>500 Mg<br>500 Mg      | OK<br>OK<br>OK |
| A-B<br>A-T<br>B-T | TENSAO DC   0.0 +5.0   0.0 +5.0   0.0 +5.0 | V OK<br>V OK<br>V OK          |   | A-B ><br>A-T ><br>B-T > | RESISTER<br>0.0<br>0.0<br>0.0 | NCIA<br>100 Ω<br>100 Ω<br>100 Ω | OK<br>OK<br>OK |
| VOLTAR            |                                            | AVANÇAR                       |   | VOLTAR                  |                               |                                 | SALVAR         |

No final dos testes é possível salvar os resultados pressionando a tecla **F3**. Para efetuar a exportação dos arquivos do equipamento para o computador é necessário que as seguintes instruções sejam seguidas :

• Realize o download do arquivo **wiseResults\_vxxx.zip** no link do site da Wise Indústria de telecomunicações:

http://www.wi.com.br/index.php/pt/suporte/downloads/category/278-wise-resultshttp://www.wi.com.br/index.php/pt/suporte/downloads/category/278-wise-resultshttp://www.wi.com.br/index.php/pt/supor

- Assim que o download terminar, instale o arquivo no computador onde será realizado a transferência.
- Acesse o menu **Exportar** e espere até que a tela de exportação apareça.

Por fim, conecte o cabo micro USB ao equipamento e em seguida ao computador. Espere até que a janela de transferência de arquivos do Wise Results abra e salve os arquivos pressionando a opção **SALVAR**.

| 19: 07          | 7                    | ARQUIVOS          | 90%      |   |
|-----------------|----------------------|-------------------|----------|---|
| ▶01<br>02<br>03 | wise<br>wise<br>wise | e_1<br>e_2<br>e_3 |          |   |
| 12,             | /01/1                | 15                | 11:56:42 | 2 |
| APA             | GAR                  | FORMATAR          | ABRIR    |   |

Tela de visualização dos arquivos

| ESTE DISPOSITIVO<br>NECESSITA SER REINICIADO<br>APOS O TERMINO DA<br>TRANSFERENCIA | ESTE DISPOSITIVO<br>NECESSITA SER REINICIADO<br>APOS O TERMINO DA<br>TRANSFERENCIA | ESTE DISPOSITIVO<br>NECESSITA SER REINICIADO<br>APOS O TERMINO DA<br>TRANSFERENCIA | 19:07 | EXPORT    | AR PAF | RA PC  | 90% |
|------------------------------------------------------------------------------------|------------------------------------------------------------------------------------|------------------------------------------------------------------------------------|-------|-----------|--------|--------|-----|
| NECESSITA SER REINICIADO<br>APOS O TERMINO DA<br>TRANSFERENCIA                     | NECESSITA SER REINICIADO<br>APOS O TERMINO DA<br>TRANSFERENCIA                     | NECESSITA SER REINICIADO<br>APOS O TERMINO DA<br>TRANSFERENCIA                     | FS    |           |        |        |     |
| APOS O TERMINO DA<br>TRANSFERENCIA                                                 | APOS O TERMINO DA<br>TRANSFERENCIA                                                 | APOS O TERMINO DA<br>TRANSFERENCIA                                                 | NE    | CESSITA S | SER RE | INICIA | DO  |
| TRANSFERENCIA                                                                      | TRANSFERENCIA                                                                      | TRANSFERENCIA                                                                      | AF    | OS O TER  | MINO   | DA     |     |
|                                                                                    |                                                                                    |                                                                                    | TR    | ANSFERE   | NCIA   |        |     |

Tela para exportar os arquivos para um pc